Docketing Information System Electronic Filing System

Welcome to the Public Utilities Commission of Ohio's Docketing Information System Electronic Filing (DISEF) System. There are three major steps you must follow to make a filing electronically:

#### A. Sign up for an account

You only need to do this once. Getting an account gives you access to the DISEF system, but you can't actually file anything until you create a filer profile for yourself.

## B. Create a Filer Profile

You must create a profile that contains certain information that will identify you as the filer. Your profile has two parts:

- 1. The "Personal Identification" section identifies you as the filer and will be used to contact you if there is a problem with a filing. It contains your name, address, telephone number, e-mail address, and the name of your company.
- 2. The "Cases and Parties" section contains the cases in which you will be filing and the parties on whose behalf you will be filing.

Once you have created your profile, you should maintain it as needed.

## C. Make a filing

Once you have an account and a profile, you can select the case(s) in which you wish to file, describe the filing, and attach the documents you wish to file, review the filing prior to submitting it, and submit the filing.

All information submitted using the DISEF system is encrypted for security during transmission. Your browser must support Secure Sockets (SSL) for you to use the system. Most common browsers support SSL, so you should not experience any problems. If you have questions about the ability of your browser to use SSL, please contact your system administrator.

#### Privacy Notice

In general, information in the possession of the Public Utilities Commission of Ohio is public information and will be disclosed to upon request. Items such as your name, the case in which you are filing, and the party on whose behalf you are filing, are matters of public record in the case. Unless filed under seal, the documents filed are also publicly available. Information contained in and submitted using the DISEF will be treated in the same manner as information filed via hard copy.

Docketing Information System Electronic Filing System

# A. Sign up for an account

The first step is to get an account. To sign up for an account, go to <u>https://www.puc.state.oh.us/secure/accountmanagement/</u>.

You should see this screen:

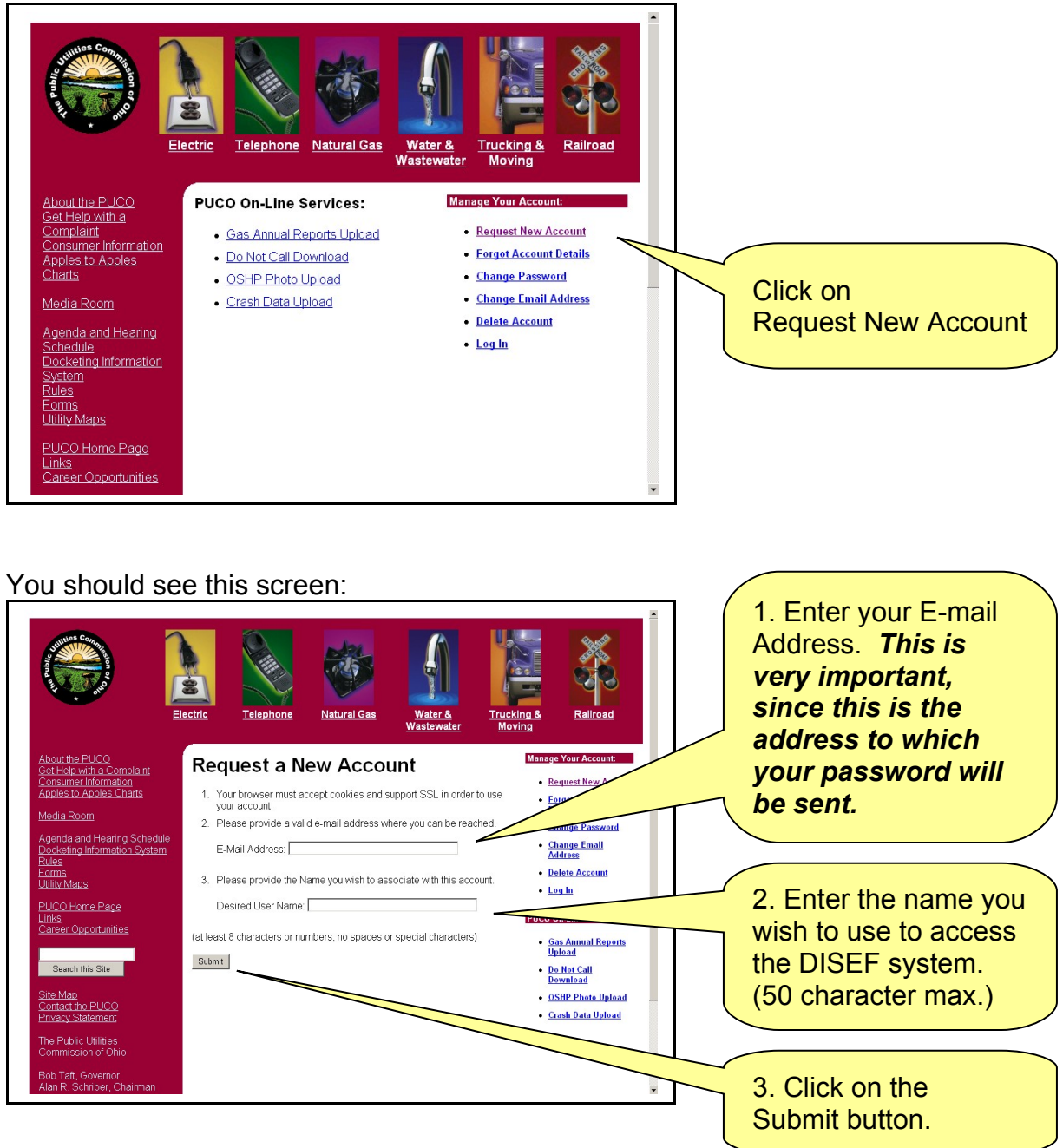

Docketing Information System Electronic Filing System

# You should see this screen:

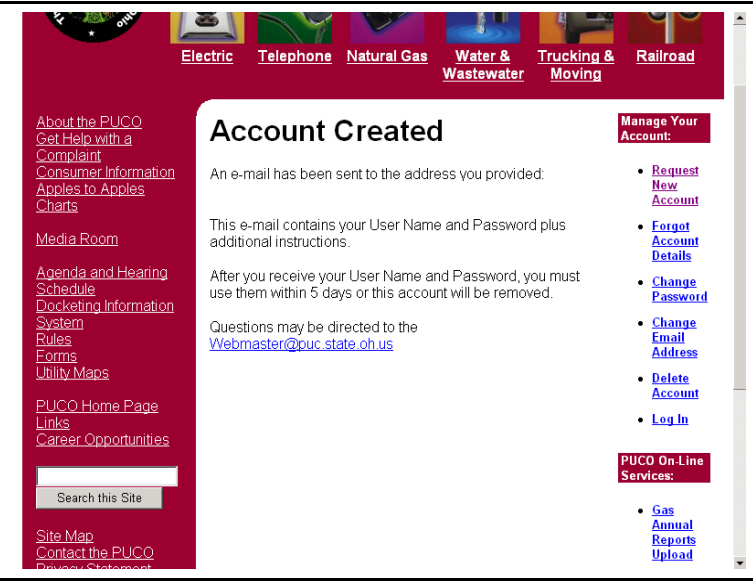

You will soon get an e-mail similar to this:

# New Account Created for test.user@puc.state.oh.us

A new account has been created for this e-mail address at the Public Utilities Commission of Ohio website. This e-mail is notification of your user name and password.

User Name: **testuser** Password: **t12345** \* note the first character is a letter and the remainder are numbers.

Click on this link. Or enter the URL in your browser.

For security reasons, please change your password.

You must log into your account within the next 5 days to activate the account or it will be deleted. Please log in and change your password: <u>Change Your Password</u> at https://www.puc.state.oh.us/secure/AccountManagement/index.cfm?ACTION=ChangeMyPa ssword&AccountUserName=jlogsdon

Please do not share your user name and password with anyone else.

If you did not request this account, simply ignore this e-mail and the account will expire in 5 days.

Docketing Information System Electronic Filing System

#### You should see this screen:

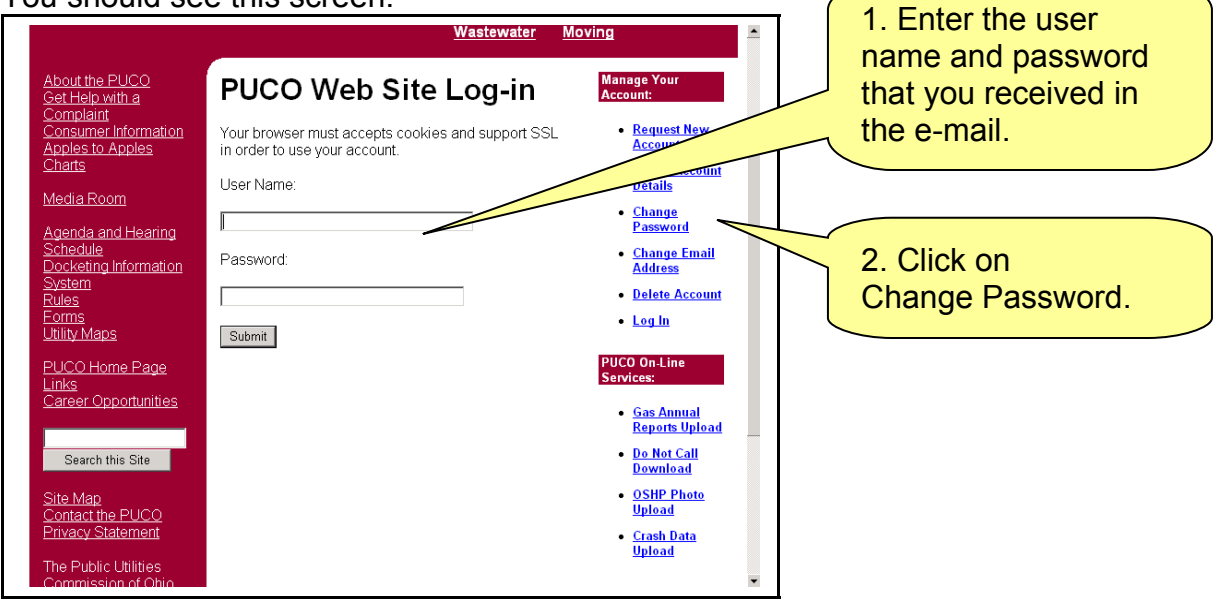

#### You should see this screen:

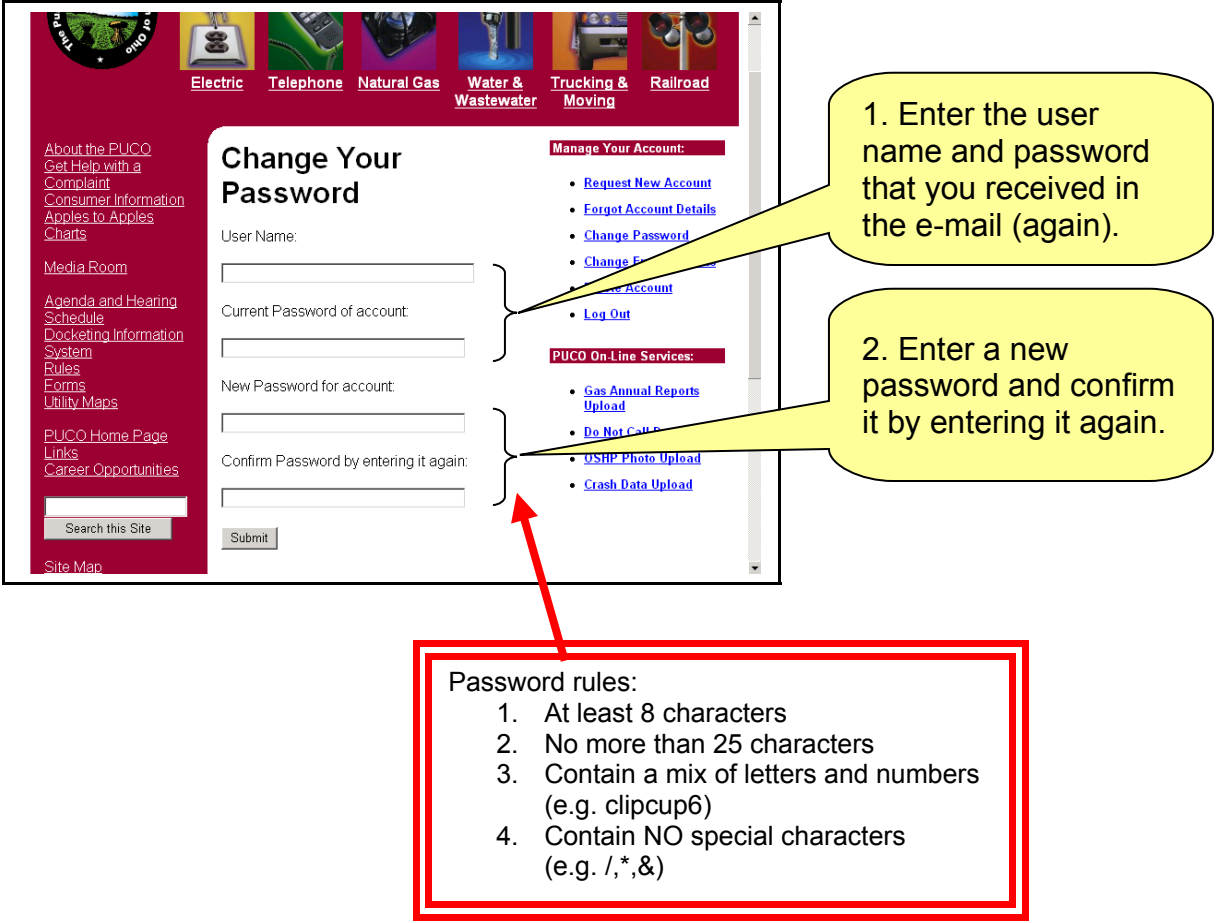

Docketing Information System Electronic Filing System

You should see this screen:

| art III                                                                                                    | ectric Telephone Natural Gas Water<br>Waster        | r & Trucking & Railroad<br>Water Moving                                                                                                    |
|----------------------------------------------------------------------------------------------------|-----------------------------------------------------|----------------------------------------------------------------------------------------------------|
| About the PUCO<br>Set Help with a<br>Complaint<br>Consumer Information<br>Apples to Apples<br>Charts<br>Media Room<br>Agenda and Hearing<br>Schedule<br>Docketing Information<br>System<br>Rules<br>Forms<br>Utility Maps<br>PUCO Home Page<br>Links<br>Career Opportunities | Password Changed<br>Your password has been changed. | Manage Your Account<br>• Request New Account<br>• Forgot Account Details<br>• Change Password<br>• Change Email Address<br>• Delete Account<br>• Log Out<br>PUCC On-Line Services:<br>• Gas Annual Reports Upload<br>• Do Not Call Download<br>• OSHP Photo Upload |
| Search this Site<br>Site Map<br>Contact the PUCO<br>Drivery Statespost                                                                                                    |                                                     |                                                                                                    |

And you should get an e-mail similar to the following:

# Web Account password changed!! for test.user@puc.state.oh.us

The password for the PUCO Web Account associated with this e-mail address has been changed. User Name: testuser Last logon Date: 2004-06-02 15:21:10.71

You have completed the first step and now have an account. The next step is to create your Filer Profile.

Docketing Information System Electronic Filing System

# B. Create a Filer Profile

Open your browser and go to this address: You will see this screen: Need to get the final URL

| <b>DIS ELECTRONIC FILING</b>                                                                                                    |                                                                                      |
|----------------------------------------------------------------------------------------------------|--------------------------------------------------------------------------------------|
| User Login Welcome to the PUCO Electronic Filing System If you already have an account, please enter your User Name and Password. Then click on "Log In". User Name Password Log In Need an account? PUCO Accounts | <ol> <li>Enter your user<br/>name and password.</li> <li>Click on Log In.</li> </ol> |
| Forgot your User Name?<br>Forgot your Password? Click here:                                                                                                    |                                                                                      |

You should see this screen. Follow the instructions at the top of the screen to create your Filing Profile.

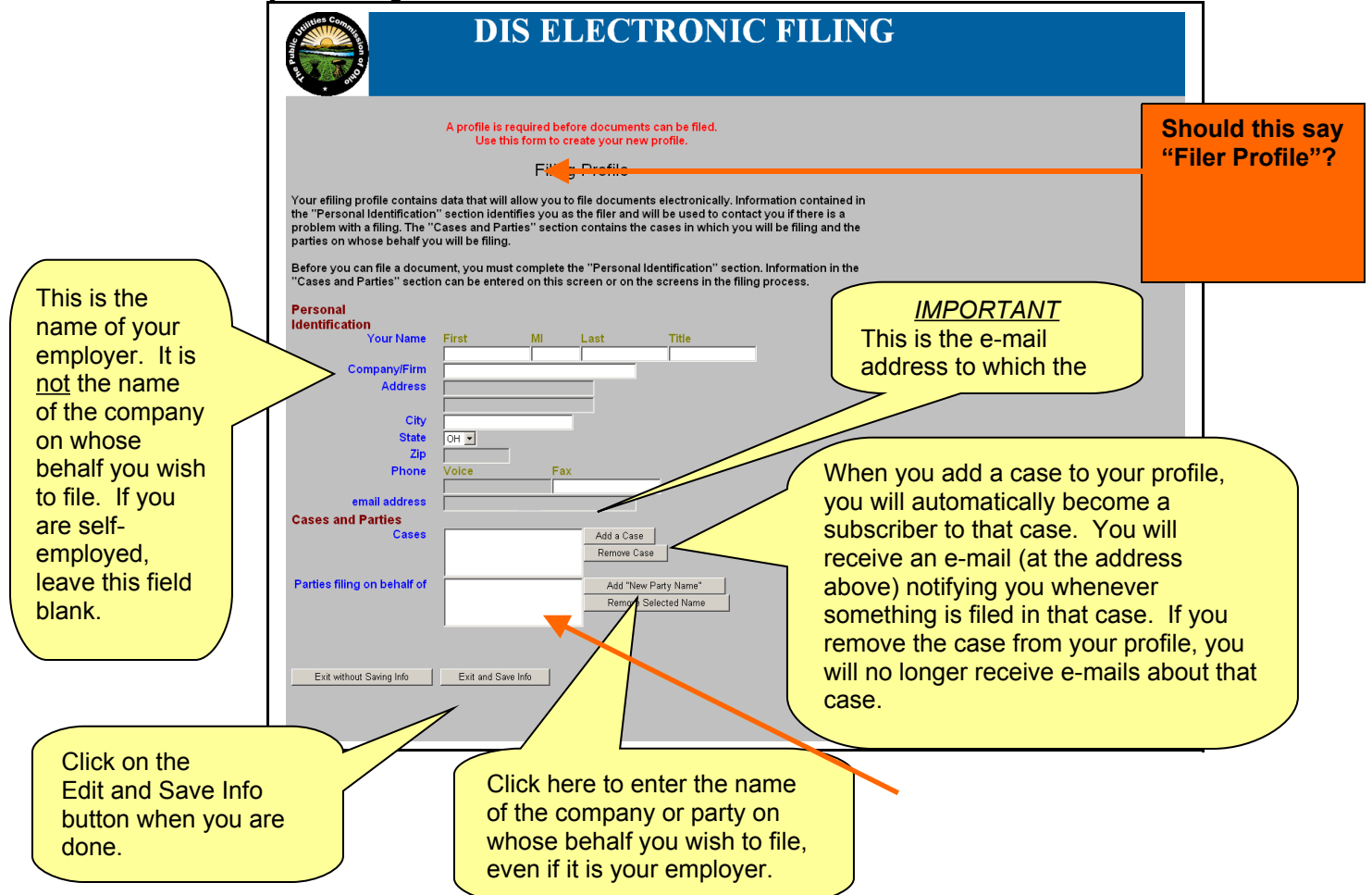

Docketing Information System Electronic Filing System

 You should see this screen:
 Do we want them to put "self" here if they are filing on their own behalf?

 Thank you for submitting your Profile for PUCO's Electronic Filing. You will be notified by e-mail when your profile has been approved by PUCO Docketing, usually within one business day. You will be able to perform filing immediately after approval.
 Wording?

And you should receive an e-mail with the following message:

Thank you for submitting your Profile for PUCO's Electronic Filing. PUCO Docketing will review the profile for approval. You will be able to perform filing immediately after approval.

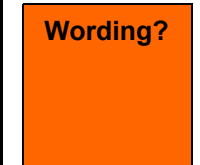

When your profile is approved, you will receive another e-mail. It should look like this:

Your Electronic Filing Profile has been Approved by PUCO Docketing. You are now able to file new documents electronically. Wording?

You have completed the first two steps – creating an account and a Filer Profile. Now you can file documents electronically. Just follow the steps in the next section.

| Public Utilities | <b>Commission</b> | of Ohio |
|------------------|-------------------|---------|
|------------------|-------------------|---------|

Docketing Information System Electronic Filing System

# C. Making a filing

Open your browser and go to this address: You will see this screen:

| Need to | o get the | final URL |
|---------|-----------|-----------|
|---------|-----------|-----------|

| <b>DIS ELECTRONIC FILING</b>                                                                                                    |                                       |
|----------------------------------------------------------------------------------------------------|---------------------------------------|
| User Login Welcome to the PUCO Electronic Filing System If you already have an account, please enter your User Name and Password. Then click on "Log In". User Name Password Log In | 1. Enter your user name and password. |
| Need an account?<br>PUCO Accounts<br>Forgot your User Name?<br>Forgot your Password? Click here:                                                                                    | 2. Click on Log In.                   |

Now that you have an approved Filer Profile, you will be given the option of editing your profile or making a filing. The screen should look like this:

| <b>DIS ELECTRONIC FILING</b>                                                                                                    |                                       |
|----------------------------------------------------------------------------------------------------|---------------------------------------|
| If you would like to review or change your profile, click on "Review/Edit my Profile".<br>If you would like to file a document, click on "Make a Filing".<br>Review/Edit My Profile<br>Make a Filing | Click the<br>Make a Filing<br>button. |

Docketing Information System Electronic Filing System

You should see this screen:

| DIS ELECTRONIC FILING                                                                                                    |
|----------------------------------------------------------------------------------------------------|
| <section-header><section-header><section-header><section-header></section-header></section-header></section-header></section-header> |

Docketing Information System

Electronic Filing System

| DIS                                                                                                    | ELECTRONIC FILIN                                                                                            | G                                          |
|----------------------------------------------------------------------------------------------------|----------------------------------------------------------------------------------------------------|--------------------------------------------|
|                                                                                                    | Document Filing Document Information                                                                        |                                            |
| Describe the document y<br>Select Type of Document<br>Complete the Summary for<br>the Docket Card<br>(e.g. Testimony of Joe Witness) | OU wish to file<br>COM - Comments<br>Comments Filed by User, E-file filed on behalf of Else,<br>Some One Mr |                                            |
| Attach the PDF file first<br>Upload your PDF File<br>Finalize the Filing                                                             | Browse<br>Remove Selected File(s)                                                                           | Attach PDF<br>Cancel Filing<br><< Previous |
|                                                                                                    |                                                                                                    |                                            |
|                                                                                                    |                                                                                                    |                                            |

| Choose file          |                                                                                                    | <u>? ×</u>                                                                                                    |                                                               |
|----------------------|----------------------------------------------------------------------------------------------------|----------------------------------------------------------------------------------------------------|---------------------------------------------------------------|
| Look in:             | 🞯 Desktop                                                                                                    | - 🖬 🖆 💷 -                                                                                                    | INIC FILING                                                   |
| My Recent            | Digital Magazines<br>DIS<br>eval_tt_6-1.exe                                                                                                    | Prininstall.exe<br>SBC White & Yellow Pages.htm<br>Shortcut to ezpages.exe                                                                                                    |                                                               |
| Documents            | J ISO Leave Calendar<br>HT table-co07. //s<br>LeaveRequest.pdf<br>B Log an Event<br>B News Agregator<br>M INFC Alerts<br>B) obj05-2003. x/s<br>B) Ohio 011 - ePlanning IT Ohio - Login | All Shortcut to Vacation Planner.xls         Shortcut to wizmo.exe         Spoofstickie.exe         Byphot - Search & Destroy         Syphot - Search & Destroy         Syphot - Search & Destroy         Syphot - Search & Destroy         Syphot - Search & Destroy         Syphot - Search & Destroy         Syphot - Search & Destroy         Syphot - Search & Destroy         Syphot - Search & Destroy         Syphot - Search & Destroy         Symphot - Search & Destroy         Symphot - Search & Destroy         Symphot - Search & Destroy         Symphot - Search & Destroy         Symphot - Search & Destroy         Symphot - Search & Destroy         Symphot - Search & Destroy         Symphot - Search & Destroy         Symphot - Search & Destroy         Search & Destroy         Search & Destroy         Search & Destroy         Search & Destroy         Search & Destroy         Search & Destroy         Search & Destroy         Search & Destroy         Search & Destroy         Search & Destroy         Search & Destroy         Search & Destroy         Search & Destroy         Search & Destroy | O <mark>cument Information</mark><br>est.user@puc.state.oh.us |
| My Computer          | oprsgoal.doc     prexmgr.doc     PUCO Employee ID                                                                                                    |                                                                                                    | V filed on behalf of Else.                                    |
|                      |                                                                                                    | <b>)</b>                                                                                                    |                                                               |
| My Network<br>Places | Files of type: All Files (*.*)                                                                                                    | Cancel                                                                                                    |                                                               |
|                      | Attach the PDF file first<br>Upload your PDF File<br>Finalize the Filing                                                                                                    | Remove Selected File(s)                                                                                                    | Attach PDF<br>Cancel Filing<br><< Previous                    |

Docketing Information System

Electronic Filing System

|                                                                                                    | Document Filing Document Informatio                                                                         | n                            |
|----------------------------------------------------------------------------------------------------|----------------------------------------------------------------------------------------------------|------------------------------|
|                                                                                                    | Date 06/02/2004<br>Filing by User, E-file / test.user@puc.state.oh.us                                       |                              |
| Describe the document you<br>Select Type of Document<br>Complete the Summary for<br>the Docket Card<br>(e.g. <i>Testimony of Joe Witness</i> ) | DU Wish to file<br>COM - Comments<br>Comments Filed by User, E-file filed on behalf of Else,<br>Some One Mr |                              |
| Upload your Native files                                                                                                    | Browse                                                                                                    | ✓ Attach Native File         |
| Finalize the Filing                                                                                                    | Review before Submission<br>Remove Selected File(s)                                                         | Cancel Filing<br><< Previous |
|                                                                                                    | Mark attachments for deletion                                                                               |                              |
|                                                                                                    |                                                                                                    |                              |
|                                                                                                    |                                                                                                    |                              |
|                                                                                                    |                                                                                                    |                              |

## Docketing Information System Electronic Filing System

**NIC FILING** Choose file Look in: 🞯 Desktop - 🖬 🍅 🖬 - Digital Magazines
 DI5
 E-filing test document.doc
 eval\_tt\_6-1.exe
 JIS Leave Clandar
 IT-tables-0607.xls
 LeaveRequest.pdf Ay Documents My Documents My Computer My Network Places Adobe Reader 6.0 Mozilla Firefox Netscape 7.1 Registry Mechanic Ì B ocument Information Desktor LeaveRequest.pdf 
 Registry Mechanic
 Allog an Event

 Infrequently Used Desktop Items
 News Aggregator

 AccuVesather.com Snow, Ice, Rain Radar
 NIPC Alerts

 Active Directory Users and Computers
 Obj05-2003.xls

 Acta-aware 6.0
 Onorsola.idoo IT - eFlanning

 CASULS Workflow
 Oprogoal.doo

 CDWG
 Prexmgr.doc

 Centrex Directory
 PUCO Employee ID
 est.user@puc.state.oh.us Configuration of the second of the second of • filed on behalf of Else, ۸ • E-filing test document.doc File name: • Open • Cancel Files of type: All Files (\*.\*) Upload your Native files Browse.. Attach Native File Finalize the Filing Review before Submission Cancel Filing Remove Selected File(s) << Previous Mark attachments for deletion 🗖 test doc.pdf

| V. X BUN |                                                                                                    | Document Filing Document Information                                                     | 1                            |
|----------|----------------------------------------------------------------------------------------------------|------------------------------------------------------------------------------------------|------------------------------|
|          | Describe the document y                                                                                           | Date 06/02/2004<br>Filing by User, E-file / test.user@puc.state.oh.us                    |                              |
|          | Select Type of Document<br>Complete the Summary for<br>the Docket Card<br>(e.g. <i>Testimony of Joe Witness</i> ) | COM - Comments<br>Comments Filed by User, E-file filed on behalf of Else,<br>Some One Mr | ×<br>^                       |
|          | Upload your Native files                                                                                          | Browse                                                                                   | Attach Native File           |
|          | Finalize the Filing                                                                                               | Review before Submission<br>Remove Selected File(s)                                      | Cancel Filing<br><< Previous |
|          |                                                                                                    | Mark attachments for deletion                                                            |                              |
|          |                                                                                                    |                                                                                          |                              |
|          |                                                                                                    |                                                                                          |                              |
|          |                                                                                                    |                                                                                          |                              |
|          |                                                                                                    |                                                                                          |                              |

|                                                                                    | DIS ELECTRONIC FILING                                                                                                    |
|------------------------------------------------------------------------------------|----------------------------------------------------------------------------------------------------|
| Date<br>Filing by<br>Regarding Case(s)<br>Document Type<br>On Behalf of<br>Summary | 06/02/2004<br>User, E-file / test.user@puc.state.oh.us<br>03-6000<br>03-6000-XX-XXX TEST1<br>COM<br>Else, Some One Mr.<br>Comments Filed by User, E-file filed on behalf of Else, Some One<br>Mr |
| Submit Filing                                                                      | Edit Filing Cancel Filing                                                                                                    |
| Mark attachments for d                                                             | g test document.doc                                                                                                    |

**Docketing Information System Electronic Filing System** 

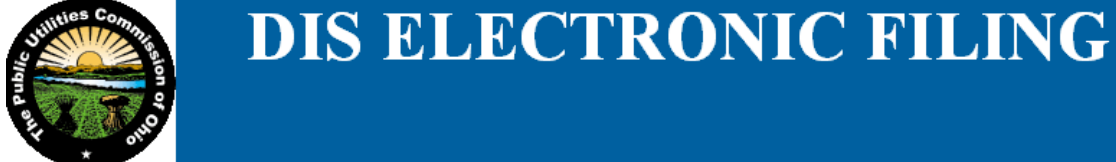

Thank you for your submission. You should print this confirmation page and keep it for your records.

#### Click Continue to proceed.

Date Filing by Regarding Case(s) Document Type Summary Files Uploaded Confirmation #

6/2/2004 at 4:00:18 PM User, E-file / test.user@puc.state.oh.us 03-6000-XX-XXX TEST1 COM On Behalf of Else, Some One Mr. Comments Filed by User, E-file filed on behalf of Else, Some One Mr., test doc.pdf, E-filing test document.doc 8997586C8BE00C3E85256EA7006B9389

Continue

| G |
|---|
|   |
|   |
|   |
|   |
|   |
|   |
|   |
|   |

|                                                                                                    | DIS E                                                                                         | LECTR                                                                  | RONIC                                                                | FILIN                                                               | G                                    |
|----------------------------------------------------------------------------------------------------|-----------------------------------------------------------------------------------------------|------------------------------------------------------------------------|----------------------------------------------------------------------|---------------------------------------------------------------------|--------------------------------------|
|                                                                                                    | F                                                                                             | iling Profile                                                          |                                                                      |                                                                     |                                      |
| Your efiling profile contains<br>the "Personal Identification<br>problem with a filing. The "o<br>parties on whose behalf yo | a data that will allow<br>" section identifies y<br>Cases and Parties" a<br>u will be filing. | you to file document<br>you as the filer and w<br>section contains the | s electronically. Info<br>ill be used to conta<br>cases in which you | ormation contained<br>ct you if there is a<br>will be filing and th | in<br>e                              |
| Before you can file a docun<br>"Cases and Parties" sectio                                                                    | nent, you must com<br>n can be entered on                                                     | plete the ''Personal lo<br>this screen or on the                       | lentification'' sectio<br>e screens in the filin                     | n. Information in the<br>g process.                                 | e                                    |
| Personal                                                                                                    |                                                                                               |                                                                        |                                                                      | (                                                                   | This is the name of                  |
| Identification                                                                                                    | First M                                                                                       | l last                                                                 | Title                                                                |                                                                     |                                      |
| rour Marie                                                                                                    | E-file                                                                                        | est User                                                               | - Huo                                                                |                                                                     | your employer. It                    |
| Company/Firm                                                                                                    | Public Utilities Commission of Ohio is not the name of                                        |                                                                        |                                                                      |                                                                     |                                      |
| Address                                                                                                    | 180 E. Broad St.                                                                              |                                                                        |                                                                      |                                                                     | the company on                       |
|                                                                                                    | 11th floor                                                                                    |                                                                        |                                                                      |                                                                     | whose behalf you                     |
| City                                                                                                    | Columbus                                                                                      |                                                                        |                                                                      |                                                                     | wich to file                         |
| State                                                                                                    | ОН                                                                                            |                                                                        |                                                                      |                                                                     | wish to file.                        |
| Zip                                                                                                    | 43215-3793                                                                                    |                                                                        |                                                                      |                                                                     |                                      |
| Phone                                                                                                    | Voice                                                                                         | Fax                                                                    |                                                                      |                                                                     |                                      |
|                                                                                                    | (614) 466-9999                                                                                | (614) 644-9999                                                         |                                                                      |                                                                     |                                      |
| email address                                                                                                    | test.user@puc.state.oh                                                                        | us                                                                     |                                                                      |                                                                     | Click here to enter                  |
| Cases and Parties                                                                                                    |                                                                                               | 1                                                                      | 1                                                                    |                                                                     | the name of the                      |
| Cases                                                                                                    | 03-6000                                                                                       | Add a Case<br>Remove Case                                              | e                                                                    |                                                                     | company or party                     |
| Parties filing on behalf of                                                                                                  | Another Company<br>Tester, Thomas T.                                                          | Add "New                                                               | Party Name"                                                          |                                                                     | on whose behalf<br>you wish to file. |
|                                                                                                    | Testing, Tester B.<br>My 4th Test Co                                                          | Tremove Si                                                             | elected Name                                                         |                                                                     | even if it is your                   |
|                                                                                                    | j.i.j 40 163 00.                                                                              |                                                                        |                                                                      |                                                                     | employer.                            |
| Exit without Saving Info                                                                                                    | Exit and Save Info                                                                            | Save Info & Make                                                       | e a Filing                                                           |                                                                     |                                      |

This foregoing document was electronically filed with the Public Utilities

Commission of Ohio Docketing Information System on

1/30/2007 5:34:49 PM

in

Case No(s). 04-6000-XX-XXX

Summary: Comments Test filing using PDF file created using OpenOffice 2.1 electronically filed by Mr. James P. Logsdon on behalf of Doe, John Q Mr.